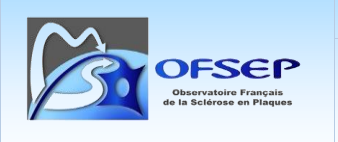

annexe

Version :

Référence :

5.0

05/11/2024

# Export des données EDMUS pour envoi à l'OFSEP Données de la cohorte

# Table des matières

| Tab    | le des ma          | atières1                                                                        |
|--------|--------------------|---------------------------------------------------------------------------------|
| 1      | Préamb             | ule2                                                                            |
| 2      | Étape pr           | éliminaire : configuration de GnuPG2                                            |
| 3      | Export d           | les fichiers EDMUS3                                                             |
| 3<br>ľ | .1 EXP<br>OFSEP ». | ORT n°1 – En mode « Exportation OFSEP – Pour échange de données au sein de<br>3 |
|        | 3.1.1              | Définition du dossier d'export3                                                 |
|        | 3.1.2              | Lancement d'EDMUS 5.5 (ou version ultérieure) et sélection des patients 3       |
|        | 3.1.3              | Export des données4                                                             |
| 3      | .2 EXP             | ORT n°2 – En mode « Exporter la base de données (par tables) »                  |
|        | 3.2.1              | Définition du dossier d'export6                                                 |
|        | 3.2.2<br>administ  | Lancement d'EDMUS 5.5 (ou version ultérieure) avec un compte<br>trateur6        |
|        | 3.2.3              | Export des données7                                                             |
| 4      | Chiffrage          | e des données avec GnuPG8                                                       |
| 5      | Envoi de           | es fichiers chiffrés au CCN9                                                    |
| 6      | Historiq           | ue des versions9                                                                |

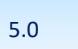

POS-COH-01h

1 Préambule

Ce document explique, dans le contexte de l'OFSEP, comment exporter et envoyer au Centre de coordination national (CCN) les données d'EDMUS 5.5 et ultérieures. Il est rappelé que l'export des données EDMUS et leur transfert au CCN a lieu deux fois par an : le 8 décembre et le 8 juin. Ponctuellement, pour les besoins d'analyses spécifiques, des exports supplémentaires pourront être demandés à des dates différentes de celles mentionnées précédemment. Les exports doivent systématiquement être effectués avec la dernière version du logiciel EDMUS disponible (<u>http://edmus.org/</u>).

Il est demandé de faire l'export via deux modes différents sur EDMUS :

- un premier export en mode « Exportation OFSEP Pour échange de données au sein de l'OFSEP », qui nécessite de disposer d'un compte utilisateur offrant cette possibilité (certains utilisateurs ont en effet un compte qui leur permet uniquement de lire les données mais ni d'en ajouter ou d'en modifier, ni de les exporter);
- un second en mode « export par tables » immédiatement après le premier, qui nécessite de disposer d'un compte administrateur.

Cette procédure fait appel à l'utilisation du logiciel GnuPG dont la procédure d'installation et d'utilisation est décrite par ailleurs dans le document « POS-COH-01i Installation et utilisation de GnuPG ». Pour mémoire, les principales étapes de son utilisation sont brièvement rappelées ici.

## 2 Étape préliminaire : configuration de GnuPG

- Création de sa propre paire de clés publique/privée dans Kleopatra (sous Windows).
- Export et conservation de sa clé publique.
- Transmission de sa clé publique au CCN.
- Import et certification des clés publiques du CCN<sup>1</sup>.

<sup>&</sup>lt;sup>1</sup> Pour les exports biannuels, deux mails de rappel sont envoyés par le Data Manager du CCN un mois puis une semaine avant la date de l'export. Les clés publiques du CCN à utiliser pour le cryptage des fichiers d'export sont précisées et mises en pièce jointe de ces mails.

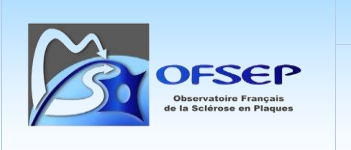

annexe

Référence :

# **3** Export des fichiers EDMUS

# 3.1 EXPORT n°1 – En mode « Exportation OFSEP – Pour échange de données au sein de l'OFSEP »

## 3.1.1 Définition du dossier d'export

Les données qui vont être exportées d'EDMUS doivent être stockées dans un dossier bien identifié. Vous pouvez par exemple en créer un sur le bureau, nommé « Export EDMUS-OFSEP ».

## 3.1.2 Lancement d'EDMUS 5.5 (ou version ultérieure) et sélection des patients

Après avoir lancé EDMUS 5.5, saisissez vote nom d'utilisateur et votre mot de passe : vous accédez à la fenêtre principale du logiciel. Cliquez sur le bouton « Liste des patients ».

|                                  | MUS 5                                 |  |  |  |  |  |  |
|----------------------------------|---------------------------------------|--|--|--|--|--|--|
| Antécédents & Famille            |                                       |  |  |  |  |  |  |
| Diagnostic                       | alaaiawaa                             |  |  |  |  |  |  |
| Handicap irrév                   | versible                              |  |  |  |  |  |  |
| Evaluations cl                   | iniques<br>aracliniques               |  |  |  |  |  |  |
| S Traitements                    | •                                     |  |  |  |  |  |  |
| Études                           |                                       |  |  |  |  |  |  |
| Prélèvements<br>Divers           |                                       |  |  |  |  |  |  |
| Divers                           |                                       |  |  |  |  |  |  |
| Divers<br>Synopsis<br>Graphiques |                                       |  |  |  |  |  |  |
| Divers<br>Synopsis<br>Graphiques |                                       |  |  |  |  |  |  |
| Divers<br>Synopsis<br>Graphiques | ouveau                                |  |  |  |  |  |  |
| Divers<br>Synopsis<br>Graphiques | ouveau<br>🍝 Supprimer                 |  |  |  |  |  |  |
| Divers<br>Synopsis<br>Graphiques | ouveau<br>Č Supprimer<br>cher patient |  |  |  |  |  |  |

Une nouvelle fenêtre s'ouvre. Assurez-vous que rien n'est saisi dans les champs « Nom ou nom de naissance commençant par » et « Nom de l'étude » et que le bouton « Tous » (sexes) est sélectionné. Cliquez sur le bouton « Afficher les patients » pour obtenir la liste de l'ensemble des patients enregistrés dans votre base de données.

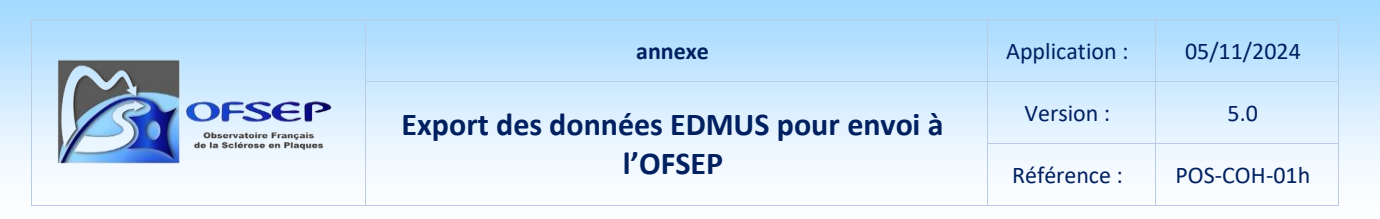

Cliquez sur « Tout sélectionner » et enfin sur « Exporter... ».

| Liste des patients                                                                     |                                                                                                    |                                                                                                    |  |
|----------------------------------------------------------------------------------------|----------------------------------------------------------------------------------------------------|----------------------------------------------------------------------------------------------------|--|
| Critères<br>Nom ou nom de naissance commençant par                                     | ◯ H ◯ F : ● Tous                                                                                                    | Effacer les critères 🤌                                                                                                    |  |
| Nom de l'étude                                                                         |                                                                                                    | <ul> <li>Appliquer ces critères à toute la base</li> <li>Appliquer ces critères aux patients ci-dessous</li> </ul>               |  |
|                                                                                        | Afficher les patients 🤔                                                                                                  |                                                                                                    |  |
| ID EDMUS Identifiant local Nom                                                         | Nom de naissancê Sexe Âge                                                                                                | Début maladie DSC ID étude (*)                                                                                                   |  |
| Patients trouvés 7 523<br>Tout sélectionner Tout désélectionner<br>Recherche détaillée | Patients sélectionnés 0<br>Pour les patients sélectionnés<br>Enregistrer la liste Imprimer la liste<br>Imprimer synopsis | DSC=Dernier suivi clinique<br>(*) Les patients inclus plus d'une fois dans une étude seront signalés<br>(*) Vérifier les données |  |

#### 3.1.3 Export des données

Dans la nouvelle fenêtre, sélectionnez le bouton « Exportation OFSEP – Pour échange de données au sein de l'OFSEP » puis le bouton « Cohorte OFSEP (Seulement patients n'ayant pas refusé le consentement clinique) » et cliquez sur le bouton « Exporter ».

| Exportation de VOTRE SÉLECTION de dor                                                                                                    | nnées du patient vers PLUSIEURS FICHIER                                                                                                    | S au format TEXTE,                                                              |                 |
|----------------------------------------------------------------------------------------------------|----------------------------------------------------------------------------------------------------|---------------------------------------------------------------------------------|-----------------|
| Données personnelles                                                                                                    | Épisodes peurologiques                                                                                                    | Traitements (de fond)                                                           |                 |
|                                                                                                    | □ IBM                                                                                                    | Traitements (autres)                                                            |                 |
| Données socio-économiques                                                                                                    | Potentiels évoqués                                                                                                    | Vaccinations                                                                    |                 |
| Maladies du patient                                                                                                    |                                                                                                    | É vénements indésirab                                                           | les             |
| Maladies de la famille                                                                                                    | Autres examens                                                                                                    | Études                                                                          |                 |
| Fratrie et enfants                                                                                                    | Anticorps anti-NMO                                                                                                    | Commentaires                                                                    |                 |
| Grossesses                                                                                                    | Réhabilitation                                                                                                    | Divers                                                                          |                 |
| Évaluations cliniques                                                                                                    |                                                                                                    | Données manquantes                                                              | ou incohérentes |
| Évaluations cliniques (détails)                                                                                                    |                                                                                                    | Tout cocher                                                                     | Ne rien cocher  |
| <ul> <li>Exportation non anonymisée</li> <li>Exportation partiellement anonymisé</li> <li>Exportation anonymisée [Pas de de</li> </ul>                                                                                                    | ie [Pas de données nominatives, mais U2I ε<br>onnées nominatives ; U2I non exporté ; hacł                                                                                                    | exporté - Déconseillé]<br>nage créé]                                            |                 |
| <ul> <li>Exportation non anonymisée</li> <li>Exportation partiellement anonymisé</li> <li>Exportation anonymisée (Pas de distribution)</li> </ul>                                                                                                    | ie [Pas de données nominatives, mais U2] e<br>onnées nominatives ; U2] non exporté ; hach<br>fonnées au sein de l'OFSEP;                                                                                           | exporté - Déconseillé]<br>nage créé]                                            |                 |
| <ul> <li>Exportation non anonymisée</li> <li>Exportation partiellement anonymisé</li> <li>Exportation anonymisée (Pas de de la contraction OFSEP - Pour échange de contraction des données du patient vers PL</li> </ul>                                                                | ie [Pas de données nominatives, mais U2] (<br>onnées nominatives ; U2I non exporté ; hach<br>données au sein de l'OFSEP]<br>USIEURS FICHIERS au format TEXTE (exp                                                  | exporté - Déconseillé]<br>nage créé]<br>mortation anonymisée avec données       | s appauvries).  |
| Exportation non anonymisée     Exportation partiellement anonymisé     Exportation anonymisée [Pas de de     Exportation OFSEP - Pour échange de de     Exportation des données du patient vers PL     © Cohorte OFSEP [Seulement patient;                                              | ie [Pas de données nominatives, mais U2] e<br>onnées nominatives ; U2I non exporté ; hach<br>données au sein de l'OFSEP]<br>USIEURS FICHIERS au format TEXTE (exp<br>s n'ayant pas refusé le consentement clinique | exporté - Déconseillé]<br>nage créé]<br>portation anonymisée avec données<br>e] | s appauvries).  |
| <ul> <li>Exportation non anonymisée</li> <li>Exportation partiellement anonymisée</li> <li>Exportation anonymisée [Pas de d</li> </ul> Exportation OFSEP - Pour échange de c Exportation des données du patient vers PL © Cohorte OFSEP [Seulement patients © Participation à une étude | ie [Pas de données nominatives, mais U2I e<br>onnées nominatives ; U2I non exporté ; hach<br>données au sein de l'OFSEP;<br>USIEURS FICHIERS au format TEXTE (exp<br>s n'ayant pas refusé le consentement clinique | exporté - Déconseillé]<br>nage créé]<br>portation anonymisée avec données       | s appauvries).  |

|                           | annexe                                | Application : | 05/11/2024  |
|---------------------------|---------------------------------------|---------------|-------------|
| OFSEP                     | Export des données EDMUS pour envoi à | Version :     | 5.0         |
| de la Scierose en Plaques | l'OFSEP                               | Référence :   | POS-COH-01h |
|                           |                                       |               |             |

Ce type d'export exclut automatiquement les patients qui ont refusé le partage de leurs données cliniques dans le cadre du projet OFSEP et est compatible avec les exigences de la CNIL en matière d'anonymisation des données.

Avant de générer l'ensemble des fichiers d'export, tous les tests d'incohérence relatifs aux données minimales OFSEP sont exécutés. **Ce traitement peut être long et prendre plusieurs heures** en fonction de la taille de la base de données, de la puissance de l'ordinateur et selon que la base est sur l'ordinateur lui-même ou exploitée à travers un réseau. Une fenêtre vous en avertit et vous demande si vous souhaitez continuer.

|                                                                 |                                                                                | x J                 |
|-----------------------------------------------------------------|--------------------------------------------------------------------------------|---------------------|
| L'exportation OFSEP de<br>OFSEP sur les patients<br>Continuer ? | éclenche une vérification des données<br>sélectionnés. Ceci peut prendre du te | s minimales<br>mps. |
|                                                                 | Oui                                                                            | Non                 |

Après voir confirmé votre souhait de continuer, une fenêtre s'ouvre vous demandant dans quel dossier vous souhaitez enregistrer les fichiers d'export. Indiquez celui que vous avez précédemment défini.

| Rechercher un dossier                        |            |
|----------------------------------------------|------------|
| Select a destination folder for export files |            |
| Rurozu                                       |            |
| Dureau Qureau Qureau Qureau Qureau           |            |
| ▷ a Bibliothèques                            |            |
| Corbeille                                    |            |
|                                              |            |
|                                              | OK Annuler |
|                                              |            |

|                           | annexe                                | Application : | 05/11/2024  |
|---------------------------|---------------------------------------|---------------|-------------|
| OFSEP                     | Export des données EDMUS pour envoi à | Version :     | 5.0         |
| de la Scierose en Plaques | l'OFSEP                               | Référence :   | POS-COH-01h |

EDMUS va alors procéder à l'identification des incohérences puis à l'extraction. Quand l'opération est terminée, EDMUS vous indique le nombre de patients exportés et le nombre de patients n'ayant pas été exportés du fait d'un refus de consentement OFSEP pour les données cliniques.

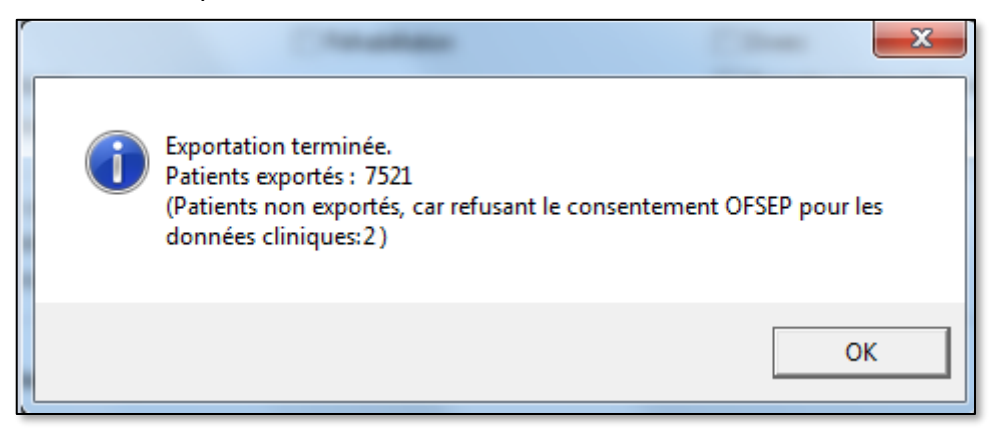

Le dossier « Export EDMUS-OFSEP » doit contenir 32 fichiers.

### 3.2 EXPORT n°2 – En mode « Exporter la base de données (par tables) »

#### 3.2.1 **Définition du dossier d'export**

Les données qui vont être exportées d'EDMUS doivent être stockées dans un dossier bien identifié. Vous pouvez par exemple en créer un sur le bureau, nommé « Export par tables EDMUS-OFSEP ».

#### 3.2.2 Lancement d'EDMUS 5.5 (ou version ultérieure) avec un compte administrateur

Après avoir lancé EDMUS 5.5, saisissez vote nom d'utilisateur (compte administrateur) et votre mot de passe : vous accédez à la fenêtre principale du logiciel. Vous pouvez commencer l'export par tables.

|                           | annexe                                | Application : | 05/11/2024  |
|---------------------------|---------------------------------------|---------------|-------------|
| OFSEP                     | Export des données EDMUS pour envoi à | Version :     | 5.0         |
| de la Scierose en Plaques | l'OFSEP                               | Référence :   | POS-COH-01h |

#### 3.2.3 Export des données

Aller dans l'onglet « Administrateur » puis cliquer sur « Exporter la base de données (par tables) ».

| Fichier | Édition | Patients | Personnaliser | Adm | ninistrateur                             |     |                              |
|---------|---------|----------|---------------|-----|------------------------------------------|-----|------------------------------|
|         |         |          |               |     | Changer de base de données               |     |                              |
|         |         |          |               |     | Sauvegarder la base de données           |     |                              |
|         |         |          |               |     | Préférences globales                     |     |                              |
|         |         |          |               |     | Utilisateurs                             |     |                              |
|         |         |          |               |     | Groupes                                  |     | Identifiant local            |
|         |         |          |               |     | Historique                               | e 🚽 | Résumé                       |
|         |         |          |               |     | Mettre à jour tous les patients          | 25  | ? C                          |
|         |         |          |               |     | Anonymiser la base de données            |     |                              |
|         |         |          |               |     | Ajouter un segment de données            | ues | Identifiant local            |
|         |         |          |               |     | Importer Thesaurus                       |     |                              |
|         |         |          |               |     | Importer Thesaurus des Traitements       |     | IPP                          |
|         |         |          |               |     | Importer Thesaurus des Études            |     | Nom                          |
|         |         |          |               |     | Importer Thesaurus des Échelles          |     |                              |
|         |         |          |               |     | Importer Thesaurus des Examens           |     | Date de                      |
|         |         |          |               |     | Importer fichier d'Aide                  |     |                              |
|         |         |          |               |     | Importer Pays                            | es  | Lieu de naissance<br>Pays de |
|         |         |          |               |     | Importer fichier de données              |     | 2 Commune de                 |
|         |         |          |               |     | Exporter la base de données (par tables) | ée  |                              |
|         |         |          |               |     | Autres traitements                       | 1   | Syndrome radiologic          |

Une fenêtre s'ouvre pour le choix du répertoire de destination des fichiers exportés. Choisissez le dossier ad hoc que vous avez créé puis cliquez sur « OK ».

| Rechercher un dossier                                      | × |
|------------------------------------------------------------|---|
| Choisir le répertoire de destination des fichiers exportés |   |
|                                                            |   |
| 2 Contacts                                                 | ^ |
| DC                                                         |   |
| de de                                                      |   |
| V 🔜 Bureau                                                 |   |
| Export par tables EDMUS-OFSEP                              |   |
| Raccourcis clavier et Symboles divers_files                |   |
| > 🔮 Documents                                              |   |
| données                                                    |   |
| > 🕂 Téléchargements                                        |   |
| du                                                         |   |
| > EDMUS                                                    | ~ |
| OK Annule                                                  | r |

|                           | annexe                                | Application : | 05/11/2024  |
|---------------------------|---------------------------------------|---------------|-------------|
| OFSEP                     | Export des données EDMUS pour envoi à | Version :     | 5.0         |
| de la Scierose en Plaques | l'OFSEP                               | Référence :   | POS-COH-01h |

Une nouvelle fenêtre s'ouvre pour vous permettre de suivre sa progression via les affichages « Préparation des données « *Nom\_de\_la\_table* » ».

|      | Préparation des données ClinicalAssessment |     |
|------|--------------------------------------------|-----|
|      |                                            | 391 |
| -00C |                                            |     |
|      |                                            |     |

Lorsque EDMUS a achévé l'export, les fichiers sont directement stockés dans le dossier séléectionné à l'étape précédente. À la fin du processus le dossier doit contenir 29 fichiers.

Un export par tables peut prendre jusqu'à 30 minutes ou une heure. La table des évaluations cliniques (ClinicalAssessment) est l'une des premières tables exportées et est la seule dont le CCN a besoin. Il est donc possible de passer à l'étape suivante dès que le fichier « ClinicalAssessment-*XXXX*.txt » (où XXXX désigne le code EDMUS du centre) est généré et avant la fin de l'export si nécessaire.

L'export par tables génère le fichier « *Patient-XXXX.txt* » des données personnelles des patients ; ce fichier contient des données nominatives et ne doit en aucun cas être envoyé au CCN. Il est fortement recommandé de supprimer (mettre à la corbeille + vider la corbeille) tous les fichiers générés par l'export par tables sauf le fichier « *CLINICALASSESSMENT-XXXX.txt* », le seul de l'export par table qui doit donc être chiffré et envoyé au CCN.

## 4 Chiffrage des données avec GnuPG

Les fichiers obtenus via l'export en mode « Exportation OFSEP – Pour échange de données au sein de l'OFSEP » ainsi que le fichier « ClinicalAssessment-XXXX.txt » de l'export par tables doivent être chiffrés avant envoi au CCN. Pour cela :

- Lancez Kleopatra (sous Windows).
- Allez dans le menu « File » et sélectionnez « Sign/Encrypt Files... ».
- Sélectionnez tous les fichiers qui se trouvent dans le dossier « Export EDMUS-OFSEP » pour l'export en mode « Exportation OFSEP – Pour échange de données au sein de l'OFSEP » ou le dossier « Export par tables EDMUS-OFSEP » pour l'export par tables.
- Sélectionnez le bouton radio « Sign and Encryt » puis appuyez sur « Next ».
- Indiquez (à l'aide du bouton « Add ») avec quelle clé chiffrer les fichiers : les clés publiques du CCN de l'OFSEP (celles des Data Manager) et la vôtre. Appuyez sur « Next ».
- Signez les fichiers avec votre paire de clés. Appuyez sur « Sign & Encrypt ».

- Saisissez votre « passphrase » et appuyez sur « Ok ».
- À la fin de l'opération, les fichiers chiffrés (extension .gpg) se trouvent dans le répertoire « Export EDMUS-OFSEP » ou « Export par tables EDMUS-OFSEP » selon celui dans lequel les fichiers à chiffrer ont été sélectionnés.

## 5 Envoi des fichiers chiffrés au CCN

Faites parvenir par mail tous les fichiers chiffrés au Data Manager du CCN.

N'oubliez pas de joindre votre clé publique GnuPG.

L'ensemble des fichiers fait moins de 5 Mo, ils peuvent tous être envoyés en une fois ; sinon, il faut les faire parvenir en plusieurs fois.

## 6 Historique des versions

| Version | Principales modifications                          | Date de mise en<br>application |
|---------|----------------------------------------------------|--------------------------------|
| V5.0    | Export par tables, fichier Clinical Assessment     | Octobre 2024                   |
| V4.0    | Calendrier des exports, échanges avec le CCN       | Avril 2024                     |
| V3.0    | EDMUS 5.5                                          | Février 2016                   |
| V2.0    | EDMUS 5.4, calendrier des exports, nom du document | Février 2015                   |
| V1.0    | Création                                           | Septembre 2013                 |